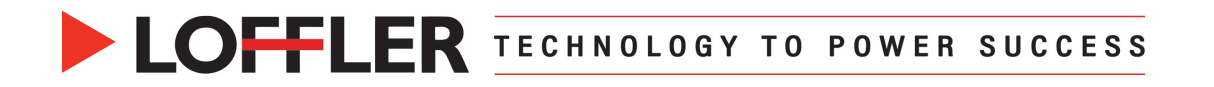

# **Canon ImageRUNNER Advance DX: Printing Booklets on a Mac**

## OS 13 & up

This guide will go over how to print a booklet on a Mac OS 13 & up.

#### At the Computer:

| 1. | Open the document →                                                                 | Print                                          |                       |                                   |        |
|----|-------------------------------------------------------------------------------------|------------------------------------------------|-----------------------|-----------------------------------|--------|
|    | Click File, Print →<br>Select desired printer →                                     | Printer                                        | 🚔 Mac Home: HF        | P OfficeJet 3830 (192.168.50.150) | 0      |
|    | Expand Printer Options.                                                             | Presets                                        |                       | None 🗘                            | 0      |
|    |                                                                                     | > Copies & Pages<br>None                       |                       |                                   |        |
|    |                                                                                     | > Microsoft Word<br>None                       |                       |                                   |        |
|    |                                                                                     | > Layout<br>1 page per sheet                   |                       |                                   |        |
|    |                                                                                     | > Paper Handling<br>Collate Sheets, All Sheets |                       |                                   |        |
|    |                                                                                     | > Printer Options                              |                       |                                   |        |
| 2  | Coloct Finishing                                                                    | > Printer Info                                 |                       |                                   |        |
| Ζ. | Select Finishing.                                                                   | Color Matching                                 |                       | j                                 | )      |
|    |                                                                                     | Finishing                                      |                       | i                                 | )      |
|    |                                                                                     | Paper Source                                   |                       | j                                 | )      |
|    |                                                                                     | Quality                                        |                       | j                                 | )      |
|    |                                                                                     | Special Features                               |                       | ()                                | )      |
| 3. | Change Print Style to Booklet Printing.                                             |                                                |                       |                                   |        |
|    | The print driver will automatically                                                 |                                                | Print Style:          | Pasklet                           |        |
|    | rearrange the pages.                                                                |                                                | Saddle Stitch Setting |                                   | ,<br>1 |
| 4. | Change Saddle Stitch Settings to Fold<br>Only or Fold + Saddle Stitch $\rightarrow$ |                                                | Fold + Saddle Stitch  | h 📀                               | )      |
|    | Click <b>OK</b> .                                                                   |                                                | Staple:               |                                   |        |
|    |                                                                                     |                                                | Off                   | \$                                |        |
|    | Note: If the pages are in <b>spread form</b>                                        |                                                | Position:             | Upper Left (Single)               |        |
|    | (paginated), do not select Booklet Printing; see next section for directions.       |                                                | 1                     | Misc. Finishing Modes             |        |
|    |                                                                                     |                                                | Paper Output:<br>Auto | \$                                |        |
| 5. | Make other desired changes and <b>Print.</b>                                        |                                                |                       | Finishing Details                 |        |
|    |                                                                                     | ?                                              |                       | Cancel OK                         |        |

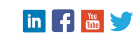

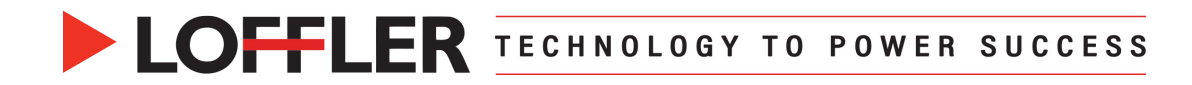

## If pages so not need to be rearranged (already in spread form):

| 1. Under Pr<br>Click OK                              | int Style select 1-sided →                                                         |                                     | Print Style:       1-sided Printing       Booklet         Binding Location:       Short Edge (Left)       Gutter         Misc. Finishing Modes |
|------------------------------------------------------|------------------------------------------------------------------------------------|-------------------------------------|----------------------------------------------------------------------------------------------------|
| 2. Expand                                            | Special Features.                                                                  | <ul> <li>Printer Options</li> </ul> |                                                                                                    |
|                                                      |                                                                                    | Color Matching                      | ()                                                                                                    |
|                                                      |                                                                                    | Finishing                           | (1)                                                                                                    |
|                                                      |                                                                                    | Paper Source                        | (                                                                                                    |
|                                                      |                                                                                    | Quality                             | 3                                                                                                    |
|                                                      |                                                                                    | Special Features                    | 1                                                                                                    |
| 3. Change<br>Click OK<br>Select P                    | Job Processing to Store →<br>→<br>rint.                                            |                                     | Job Processing:<br>Store Copy Current Setting Values                                                                                           |
| 4. A popup<br>• R<br>• S<br>• S<br>• S<br>• S<br>• S | ename the document, if desired<br>elect Mail Box number<br>elect OK<br>to printer. | Document Name:<br>Mail Boxes:       | Booklet - Print from Mac<br>Mail Box Number Proof Print Mail Box Name<br>0<br>1<br>2<br>3<br>4<br>5<br>6<br>7<br>8<br>9                        |
|                                                      |                                                                                    |                                     |                                                                                                    |

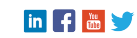

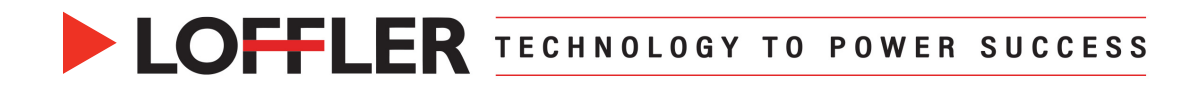

### At Printer:

| 1. | Select <b>Access Stored Files</b> from the Home Screen. | Access<br>Stored Files                                                                                                    |
|----|---------------------------------------------------------|----------------------------------------------------------------------------------------------------|
| 2. | Select Mail Box document was sent to.                   | Select the location to use the file.                                                                                                    |
|    |                                                         | Mail Box                                                                                                    |
|    |                                                         | Box No. Name Used                                                                                                    |
|    |                                                         | 00 0%                                                                                                    |
|    |                                                         | O1 samples 1%                                                                                                    |
|    |                                                         | 🧇 02 0%                                                                                                    |
|    |                                                         | 03 0%                                                                                                    |
|    |                                                         |                                                                                                    |
|    |                                                         |                                                                                                    |
|    |                                                         |                                                                                                    |
|    |                                                         |                                                                                                    |
|    |                                                         | 1 Up Used: 1%                                                                                                    |
|    |                                                         |                                                                                                    |
| 3  | Select Document $\rightarrow$                           | Select a file and specify the nurnose                                                                                                    |
| 0. | Select <b>Print</b>                                     |                                                                                                    |
|    |                                                         | Time Name A Description Data                                                                                                    |
|    |                                                         | Type wante     Taper size     Page     Date/Inite     Taper size     Page     Date/Inite     Page     Page |
|    |                                                         | Microsoft Word - Envelopes1 Envelope 🗍 1 01/16 09:50                                                                                                    |
|    |                                                         | Store - Mailboxes.pdf LTR  10 11/01 10:08                                                                                                    |
|    |                                                         | Microsoft Word - Copy Print Admin 11x17 🖸 2 10/12 13:42                                                                                                    |
|    |                                                         | Store - Mailboxes.pdf LTR J 6 09/20 15:22                                                                                                    |
|    |                                                         | Store - Manboxes.pdr Link Link Link 10 09/20 15.19                                                                                                    |
|    |                                                         | Cup Contraction Contraction                                                                                                    |
|    |                                                         | Clear Print List                                                                                                    |
|    |                                                         | Details Display Edit File Send Print                                                                                                    |
| 4. | Select Change Print Settings.                           |                                                                                                    |
|    |                                                         | Booklet - Print from Mac Selected:1 Change                                                                                                    |
|    |                                                         |                                                                                                    |
|    |                                                         | Auto<br>(Color/B&W) 1                                                                                                    |
|    |                                                         | Select Color                                                                                                    |
|    |                                                         | Delete File<br>After Printing                                                                                                    |
|    |                                                         | X Cancel Start Printing                                                                                                    |

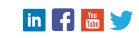

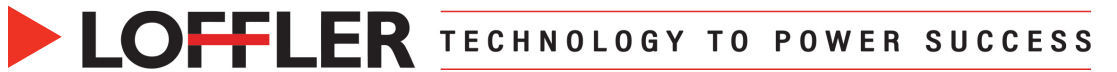

| 5. | Select Finishing.                                               |                                                                                           |
|----|-----------------------------------------------------------------|-------------------------------------------------------------------------------------------|
|    |                                                                 | Booklet - Print from Mac Selected: 1 Restore                                              |
|    |                                                                 | Auto                                                                                      |
|    |                                                                 | (Color/B&W) LIR Settings                                                                  |
|    |                                                                 |                                                                                           |
|    |                                                                 | Delete File After Printing                                                                |
|    |                                                                 | Finishing 2-Sided Printing Options Pestore Default Settings                               |
|    |                                                                 | لر X Cancel Store Settings ر                                                              |
| 6. | Choose <b>Staple + Collate</b> → Select <b>Next</b> .           | <finishing><br/>Select the finishing type.</finishing>                                    |
|    |                                                                 |                                                                                           |
|    |                                                                 | Collate Group (Page Order) (Same Pages) Staple + Collate Staple + Group                   |
|    |                                                                 |                                                                                           |
|    |                                                                 | Gffset                                                                                    |
|    |                                                                 | Fold   No Settings                                                                        |
|    |                                                                 | X Cancel Settings  Back Next                                                              |
| 7. | Choose Saddle Stitch.                                           | <finishing: staple="" type=""><br/>Select the type and notition for stanling</finishing:> |
| 8. | Click <b>Change</b> under <b>Select Paper</b> to choose a tray. | even the type time position for suppring.                                                 |
|    |                                                                 | corner settings from Booklet.                                                             |
|    |                                                                 | Double                                                                                    |
|    |                                                                 | Saddle Stitch Select Paper                                                                |
|    |                                                                 | Staple-Free<br>(Max 10 pages)                                                             |
|    |                                                                 | Add Cover                                                                                 |
|    |                                                                 | الم Cancel Settings ه Back OK م                                                           |
| 9. | Choose a tray →                                                 | <select paper=""><br/>Select the paper to use.</select>                                   |
|    | Select <b>OK</b> .                                              | MP Tray                                                                                   |
|    |                                                                 |                                                                                           |
|    |                                                                 |                                                                                           |
|    |                                                                 |                                                                                           |
|    |                                                                 | Details of Selected Paper                                                                 |
|    |                                                                 | ▶ □ LTR@<br>Plain 1 (17-20 lb bond)                                                       |
|    |                                                                 | نه ۵K                                                                                     |

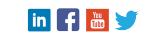

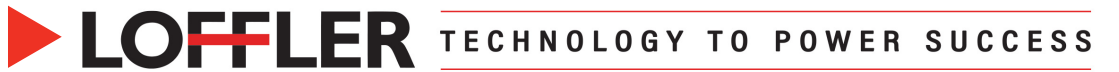

| 10. Select 2-sided Printing.                                                        | 📀 Ready to print.                                                                                           | Check<br>Files ▶                                                                                                    |
|-------------------------------------------------------------------------------------|----------------------------------------------------------------------------------------------------|----------------------------------------------------------------------------------------------------|
|                                                                                     | Booklet - Print from Mac Selected:1                                                                         | Restore<br>Settings                                                                                                    |
|                                                                                     | Auto (Color/B&W) LTRE 1                                                                                     | Favorite<br>Settings                                                                                                    |
|                                                                                     | Select Color Select Paper                                                                                   | Delete File<br>After Printing<br>Restore<br>Default Settings                                                                                                    |
| 11 Chasses Coloriday Turns                                                          | Cancel Store Settings                                                                                       | Start Printing                                                                                                    |
| . Choose Calendar Type →<br>Select OK.                                              | <2-Sided Printing><br>Select the type for 2-Sided Printing.                                                 |                                                                                                    |
|                                                                                     | Book Type                                                                                                   | <ul> <li>For Multiple Files<br/>Only effective when<br/>Merge Files &amp; Print is set.</li> <li>Always Print<br/>2-Sided</li> <li>Always Print 1st<br/>Pg. on Front Sd.</li> </ul> |
| <b>12.</b> Type the number of desired prints $\rightarrow$                          | Ready to print.                                                                                             | Check                                                                                                    |
| Select Start Printing.                                                              |                                                                                                    | Files 🕨                                                                                                    |
| Note: Select <b>Favorite Settings</b> to save these booklet settings for next time. | Booklet - Print from Mac Selected:1  Auto (Color/B&W)  Color/BaW)  Color/BaW                                | Restore<br>Settings                                                                                                    |
|                                                                                     | Select Color     Select Paper       Staple     Calendar Type       Finishing     2-Sided Printing   Options | Delete File<br>After Printing<br>Restore<br>Default Settings                                                                                                    |
|                                                                                     | ند Cancel Store Settings                                                                                    | Start Printing                                                                                                    |

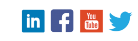